# **Provider Portal Instructions**

### User ID: \_\_\_\_\_

Password:

- Go To www.carlsbadimaging.com or www.imperialcountyradiology.com
- Click on PHYSICIAN'S PORTAL, IMAGES & REPORTS +
- Enter your portal userID and password and click "sign on"

#### **#1** How to search for patient exams and PRINT patient reports

- Click on the Binoculars icon under the Patient Name column
- > Enter your patient's **FIRST and LAST name** in the designated boxes
- SELECT Apply Combined \*\*DO NOT SELECT → Apply Alone
- > Find your patient's exam, click on "Final" in the status column to view the report.
- > Click **"Print Friendly"** to print the report.

#### #2 How to search for exams **OLDER** than 6 months

- $\blacktriangleright$  Click on the blue -6 months
- > UN-CHECK the box next to 🔲 newer/younger than
- SELECT Apply Combined
- Continue to search for your patient from #1
  - #3 Viewing Patient Images

Apply Alone

\*\*DO NOT SELECT  $\rightarrow$ 

- Viewer must be downloaded before viewing patient imaging. Please install the viewer by clicking the "Download Viewer" button located in the top, right corner of the page and follow the prompts
- > After searching for your patient, click on your patient's name to view the images.
- If a yellow and white toolbar pops up on the bottom of the page, click "Open"

#### Disclaimer

## As a health care provider, I agree and understand that:

- 1. I must keep my login information confidential
- 2. I must follow HIPAA regulations by accessing <u>ONLY</u> the records of my patient(s)
- 3. I agree to <u>ONLY</u> view images and reports that are in "FINAL" status.
- 4. I will <u>NOT</u> view images and reports that are in "<u>Unviewed</u>" or "<u>Ordered</u>" or "<u>Preliminary</u>" status

Provider Name & Signature\_

\_Date

Please fax to (760)720-9563 once the disclaimer has been signed. Thank you.